## **ENCUMBRANCE LIST FORM** How to Inquire on an Encumbrance on FGIENCB

## Description:

The Encumbrance List Form provides an online summary of all open encumbrances including encumbrance type, description, current balance, and status. This is a query only form.

## Navigation:

Access to the form can be done in three ways:

- 1. Type FGIENCB in the search field
- 2. Type Encumbrance List in the search field
- 3. Select from the General Encumbrance Forms menu under Applications

## Step 1:

Follow the navigation process to FGIENCB.

| Туре                                              | Description<br>Paul Sherren<br>CPC Minor computer purchases<br>CPC Minor computer purchases<br>CPC Minor computer purchases<br>CPC Minor computer purchases<br>CPC Minor computer purchases                                                                                                    | Current Balance<br>0.00<br>0.00<br>0.00<br>0.00<br>0.00<br>0.00<br>0.00                                                                                                    | FY In Progress 19 11 10 10 10                                                                                                    | C<br>C<br>C<br>C<br>C<br>C                                                                                                    | E3 Incent E<br>Establish Date<br>04.APR-2018<br>31-MAR-2010<br>30-APR-2009<br>30-APR-2009                                                                                                    | Last Activity Dr<br>01-JUN-2018<br>21-JUL-2010<br>30-APR-2009                                                                                                    |
|---------------------------------------------------|----------------------------------------------------------------------------------------------------|----------------------------------------------------------------------------------------------------|----------------------------------------------------------------------------------------------------|----------------------------------------------------------------------------------------------------|----------------------------------------------------------------------------------------------------|----------------------------------------------------------------------------------------------------|
| Type<br>R<br>L<br>L<br>L<br>L<br>L<br>L<br>L<br>L | Description Paul Sherren CPC Minor computer purchases CPC Minor computer purchases CPC Minor computer p | Current Balance 0.00<br>0.00<br>0.00<br>0.00<br>0.00<br>0.00<br>0.00                                                                                                    | FY         In Progress           19         11           10         10           10         10                                                                                                    | C C C C                                                                                                    | Establish Date<br>04-APR-2018<br>31-MAR-2010<br>30-APR-2009<br>30-APR-2009                                                                                                    | Last Activity Do<br>01-JUN-2018<br>21-JUL-2010<br>30-APR-2009                                                                                                    |
| R<br>L<br>L<br>L<br>L<br>L<br>L                   | Paul Sherren<br>CPC Minor computer purchases<br>CPC Minor computer purchases<br>CPC Minor computer purchases<br>CPC Minor computer purchases<br>CPC Minor computer purchases                                                                                                    | 0.00 0.00 0.00 0.00 0.00 0.00 0.00 0.00 0.00                                                                                                    | 19<br>11<br>10<br>10                                                                                                    | с<br>с<br>с                                                                                                    | 04-APR-2018<br>31-MAR-2010<br>30-APR-2009<br>30-APR-2009                                                                                                    | 01-JUN-2018<br>21-JUL-2010<br>30-APR-2009                                                                                                    |
| L<br>L<br>L<br>L<br>L<br>L                        | CPC Minor computer purchases<br>CPC Minor computer purchases<br>CPC Minor computer purchases<br>CPC Minor computer purchases<br>CPC Minor computer purchases<br>CPC Minor computer purchases                                                                                                    | 0.00 0.00 0. | 11<br>10<br>10                                                                                                    | C<br>C<br>C                                                                                                    | 31-MAR-2010<br>30-APR-2009                                                                                                    | 21-JUL-2010<br>30-APR-2009                                                                                                    |
| L<br>L<br>L<br>L<br>L                             | CPC Minor computer purchases<br>CPC Minor computer purchases<br>CPC Minor computer purchases<br>CPC Minor computer purchases                                                                                                    | 0.00 0.00 0.00 0.00                                                                                                    | 10 10 10                                                                                                    | C<br>C                                                                                                    | 30-APR-2009                                                                                                    | 30-APR-2009                                                                                                    |
| L<br>L<br>L<br>L                                  | CPC Minor computer purchases<br>CPC Minor computer purchases<br>CPC Minor computer purchases<br>CPC Minor computer purchases                                                                                                    | 0.00                                                                                                    | 10                                                                                                    | C                                                                                                    | 10.APR.2009                                                                                                    |                                                                                                    |
| L<br>L<br>L                                       | CPC Minor computer purchases<br>CPC Minor computer purchases<br>CPC Minor computer purchases                                                                                                    | 0.00                                                                                                    | 10                                                                                                    |                                                                                                    |                                                                                                    | 30-APR-2009                                                                                                    |
| L                                                 | CPC Minor computer purchases<br>CPC Minor computer purchases                                                                                                    | 0.00                                                                                                    |                                                                                                    | С                                                                                                    | 30-APR-2009                                                                                                    | 30-APR-2009                                                                                                    |
| L                                                 | CPC Minor computer purchases                                                                                                    |                                                                                                    | 10                                                                                                    | С                                                                                                    | 30-APR-2009                                                                                                    | 30-APR-2009                                                                                                    |
| L                                                 |                                                                                                    | 0.00                                                                                                    | 10                                                                                                    | С                                                                                                    | 30-APR-2009                                                                                                    | 30-APR-2009                                                                                                    |
| 1                                                 | CPC Minor computer purchases                                                                                                    | 0.00                                                                                                    | 10                                                                                                    | C                                                                                                    | 30-APR-2009                                                                                                    | 30-APR-2009                                                                                                    |
| <u>_</u>                                          | CPC Minor computer purchases                                                                                                    | 0.00                                                                                                    | 10                                                                                                    | C                                                                                                    | 30-APR-2009                                                                                                    | 30-APR-2009                                                                                                    |
| L                                                 | CPC Minor computer purchases                                                                                                    | 0.00                                                                                                    | 10                                                                                                    | C                                                                                                    | 30-APR-2009                                                                                                    | 30-APR-2009                                                                                                    |
| L                                                 | CPC Capital computer purchases                                                                                                    | 0.00                                                                                                    | 10                                                                                                    | С                                                                                                    | 30-APR-2009                                                                                                    | 30-APR-2009                                                                                                    |
| L                                                 | CPC Minor computer purchases                                                                                                    | 0.00                                                                                                    | 10                                                                                                    | C                                                                                                    | 30-APR-2009                                                                                                    | 30-APR-2009                                                                                                    |
| L                                                 | CPC Minor computer purchases                                                                                                    | 0.00                                                                                                    | 10                                                                                                    | C                                                                                                    | 30-APR-2009                                                                                                    | 30-APR-2009                                                                                                    |
| L                                                 | CPC Minor computer purchases                                                                                                    | 0.00                                                                                                    | 10                                                                                                    | С                                                                                                    | 30-APR-2009                                                                                                    | 30-APR-2009                                                                                                    |
| L                                                 | CPC Minor computer purchases                                                                                                    | 0.00                                                                                                    | 10                                                                                                    | С                                                                                                    | 30-APR-2009                                                                                                    | 30-APR-2009                                                                                                    |
| L                                                 | CPC Minor computer purchases                                                                                                    | 0.00                                                                                                    | 10                                                                                                    | C                                                                                                    | 30-APR-2009                                                                                                    | 30-APR-2009                                                                                                    |
| L                                                 | CPC Minor computer purchases                                                                                                    | 0.00                                                                                                    | 10                                                                                                    | С                                                                                                    | 30-APR-2009                                                                                                    | 30-APR-2009                                                                                                    |
| L                                                 | CPC Minor computer purchases                                                                                                    | 0.00                                                                                                    | 10                                                                                                    | C                                                                                                    | 30-APR-2009                                                                                                    | 30-APR-2009                                                                                                    |
| L                                                 | CPC Minor computer purchases                                                                                                    | 0.00                                                                                                    | 10                                                                                                    | С                                                                                                    | 30-APR-2009                                                                                                    | 30-APR-2009                                                                                                    |
| L                                                 | CPC Minor computer purchases                                                                                                    | 0.00                                                                                                    | 10                                                                                                    | С                                                                                                    | 30-APR-2009                                                                                                    | 30-APR-2009                                                                                                    |
| 3769 🕨 🕅                                          | 20 * Per Page                                                                                                    |                                                                                                    |                                                                                                    |                                                                                                    |                                                                                                    | Record 1                                                                                                    |
|                                                   | L<br>L<br>L<br>L<br>J<br>3769 M                                                                                                    | L CPC Minor computer purchases<br>L CPC Minor computer purchases<br>L CPC Minor computer purchases<br>L CPC Minor computer purchases<br>L CPC Minor computer purchases<br>L CPC Minor computer purchases<br>1 CPC Minor computer purchases<br>2 CPC Minor computer purchases<br>2 CPC Minor computer purchases                                                                                                    | L         CPC Minor computer purchases         0.00           L         CPC Minor computer purchases         0.00           L         CPC Minor computer purchases         0.00           L         CPC Minor computer purchases         0.00           L         CPC Minor computer purchases         0.00           L         CPC Minor computer purchases         0.00           L         CPC Minor computer purchases         0.00           L         CPC Minor computer purchases         0.00           L         CPC Minor computer purchases         0.00           I         CPC Minor computer purchases         0.00           I         CPC Minor computer purchases         0.00           I         CPC Minor computer purchases         0.00           I         20 ▼         Per Page | L         CPC Minor computer purchases         0.00         10           L         CPC Minor computer purchases         0.00         10           L         CPC Minor computer purchases         0.00         10           L         CPC Minor computer purchases         0.00         10           L         CPC Minor computer purchases         0.00         10           L         CPC Minor computer purchases         0.00         10           3769 ► M         [20 ▼ Per Page         Image: Second Second Seco | L         CPC Minor computer purchases         0.00         10         C           L         CPC Minor computer purchases         0.00         10         C           L         CPC Minor computer purchases         0.00         10         C           L         CPC Minor computer purchases         0.00         10         C           L         CPC Minor computer purchases         0.00         10         C           L         CPC Minor computer purchases         0.00         10         C           L         CPC Minor computer purchases         0.00         10         C           J         CPC Minor computer purchases         0.00         10         C           J         CPC Minor computer purchases         0.00         10         C | L     CPC Minor computer purchases     0.00     10     C     30-APR-2009       L     CPC Minor computer purchases     0.00     10     C     30-APR-2009       L     CPC Minor computer purchases     0.00     10     C     30-APR-2009       L     CPC Minor computer purchases     0.00     10     C     30-APR-2009       L     CPC Minor computer purchases     0.00     10     C     30-APR-2009       L     CPC Minor computer purchases     0.00     10     C     30-APR-2009       L     CPC Minor computer purchases     0.00     10     C     30-APR-2009       3769     M     20 ▼     Per Page     Image: State State St |

FGIENCB form returns all encumbrances upon entering the form. You may use the *Filter* feature to narrow your search for specific encumbrance documents(s).

Once a user identifies a specific encumbrance as a result of a query in FGIENCB, they may want to use the Detail Encumbrance Activity Form (FGIENCD) to find the detailed information about that specific query.

The FGIENCB Encumbrance List form is a query-only form and includes the following columns:

- Encumbrance Number: The encumbrance document number.
- Type: Indicates the type or source of the encumbrance.
  - o L = Labour
  - E = General Encumbrance
  - P = Purchase Order
  - R = Requisition
- Description: The encumbrance title or description.
- Current Balance: The current outstanding balance.
- FY: The fiscal year code was established.
- In Progress: Indicates unposted changes, including FPACHAR
- Status: Status of the commitment O (Open), C (Closed).
- Established Date: The date the encumbrance was originally created.
- Last Activity Date: Date of the last activity against the encumbrance.

Press *Exit* to leave the form.